## Download the Alliance Meeting App!

## 1.) Go to the Apple or Google Store

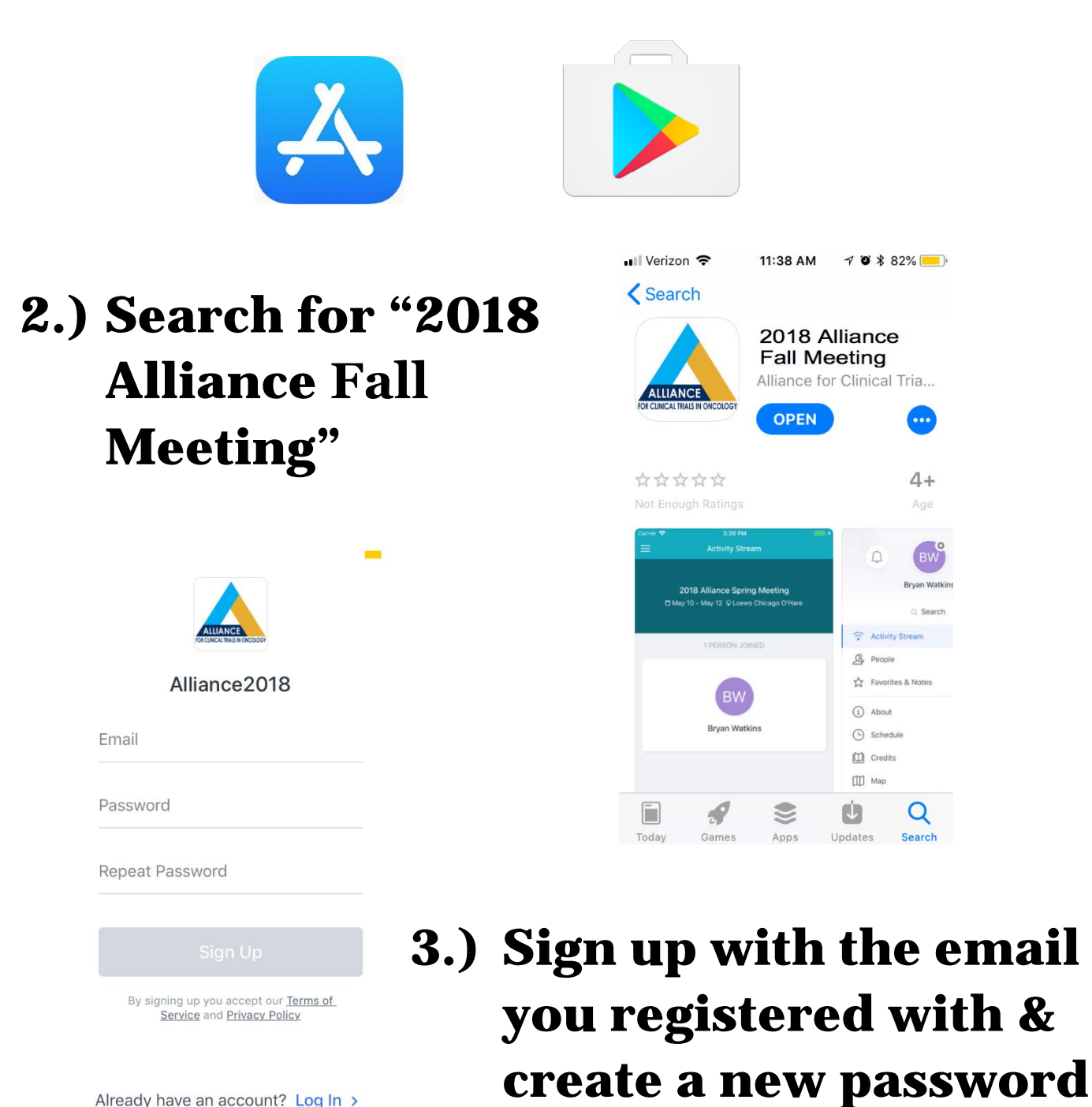